From the Quick Links menu on the district website (www.hask12.org) choose Staff Resources.

#### Choose Staff Login Clever Destiny Library System You will be prompted to walk **Discovery Education** through logging in using your e-Funds / Office HOLLY email and email password. You easyCBM Staff will be prompted for Oakland Employee Benefits/Navigator Schools login and Duo. (You may Email for Holly (Gmail) not see this if you have already External Sub Frontline Login AREA SCHOOLS gone through these options to Facility Use access your email today.) Foxbright Login Log in Frontline Consortium HAS Atlas G Sign in with Google ⇔) Log in HMS Leader in Me Sign in G Staff Login ۴jodi.berry@hask12.org i-Ready Login tique to FMX Illuminate DnA Need an account? Literacy Footprints - Digital Read Maintenance Request © 2024 FMX | Terms | Privacy Schools C Sign in Check for a Duo Push odi.berry@hask12.org Verify it's you by approving the notification... 9-**Clarenceville School District Clawson Public Schools** Sent to "IOS" (------3380) Sign in Sign in using your school district account. Forgot password? Click here to reset. Madison District Public Schools Novi Community School District Other options Oak Park Schools Secured by Duo Need help? West Bloomfield School District G Sign in with Google By continuing, Google will share your name, email address, language Sign in to gofmx.com preference, and profile picture with gofmx.com. See gofmx.com's Privacy Policy and Terms of Service J jodi.berry@hask12.org You can manage Sign in with Google in your Google Account. Cancel Continue

# Staff Resources

## Click the **New Request** button at the top of the screen and choose **Schedule Request**.

|                                                                   | Calendar<br>July 2024 - | < > T | New request  | New request |                                                                |     |                |           |  |
|-------------------------------------------------------------------|-------------------------|-------|--------------|-------------|----------------------------------------------------------------|-----|----------------|-----------|--|
|                                                                   | Sun                     | Mon   | Saved Filter | Wed         | Thu                                                            | Fri | New re         | quest     |  |
| Calendar                                                          | 30                      | 1     | 2            | 3           | 4                                                              |     | © Schedule rea | quest     |  |
| & Maintenance Requests                                            | 7                       | 8     | 9            | 10          | 11                                                             |     | 19 Maintenance | e request |  |
| <ul> <li>Schedule Requests</li> <li>Help &amp; Updates</li> </ul> |                         |       |              |             |                                                                |     |                |           |  |
| L My Logs                                                         | 14                      | 15    | 16           | 17          | 18<br>© 2:15p - 6p<br>2741182 - FMX SUPPORT -<br>HHS Gymnasium | 19  | 20             |           |  |
|                                                                   | 21                      | 22    | 23           | 24          | 25                                                             | 26  | 27             |           |  |
|                                                                   | 28                      | 29    | 30           | 31          | © 2:15p - 6p<br>2741182 - FMX SUPPORT -<br>HHS Gymnasium       | 2   | 3              |           |  |
|                                                                   | 4                       | 5     | 6            | 7           | 8                                                              | 9   | 10             |           |  |
| © 2024 FMX Terms Privacy                                          |                         |       |              |             |                                                                |     |                |           |  |

Or you can choose **Schedule Request** in the left column and then choose **New Request** and it will automatically open the window for a new schedule request.

| ۲                     | Schedule Requests                  |             |                 |                    |                   | New reque             | est O JB             |
|-----------------------|------------------------------------|-------------|-----------------|--------------------|-------------------|-----------------------|----------------------|
| and a                 | Requests Occurrences               |             |                 |                    |                   |                       |                      |
|                       |                                    |             | Export Settings |                    |                   |                       |                      |
| O Reconnection Finder | X Event date on or after: 7/18/202 | 24 X Status | : Open          |                    |                   |                       |                      |
| C Reservation Finder  | Name 🖨                             | Buildings 🖨 | Resources 🖨     | Event time ≑       | Schedule          | Requester 🖨           | Status 🌲             |
| Calendar              | () 2741182 - FMX SUPPORT -         | Holly High  | HHS             | Thu, Jul 18, 2024, | Every 2 weeks on  | TM Test               | Finalized & upcoming |
| Maintenance Requests  | Move hight in the gym              | 301001      | Gynnasium       | 2.15011-0.00011    | Thursday, o times | Maintenance/Custodian |                      |
| () Schedule Requests  | ]                                  |             |                 |                    |                   |                       |                      |
| ⑦ Help & Updates      |                                    |             |                 |                    |                   |                       |                      |
| 🛋 My Logs             |                                    |             |                 |                    |                   |                       |                      |

# **New Schedule Request**

| auat                | blank Entry Form example with an or the helds |  |
|---------------------|-----------------------------------------------|--|
| quest               |                                               |  |
| * Request type      | · · ·                                         |  |
| * Event name        |                                               |  |
| * Buildings         | · ·                                           |  |
| Resource types      |                                               |  |
|                     |                                               |  |
| * Resources         | · ·                                           |  |
| * Starts            | 7/18/2024                                     |  |
|                     | All day                                       |  |
| * From              | 10:00am                                       |  |
| * To                | 11:00am                                       |  |
| * Repeats           | Never -                                       |  |
| Setup time          | · · · · · · · · · · · · · · · · · · ·         |  |
| Teardown time       |                                               |  |
|                     |                                               |  |
| On behalf of        |                                               |  |
| * Event Description |                                               |  |
|                     |                                               |  |
|                     |                                               |  |
|                     |                                               |  |
|                     |                                               |  |
|                     | A Formatting guide                            |  |
| Misc. Attachments   |                                               |  |
|                     |                                               |  |
| Upcoming reminder   | day(s) before an event's start date.          |  |
| Followers           |                                               |  |
| 1 0101010           |                                               |  |

Field specific notes are listed below.

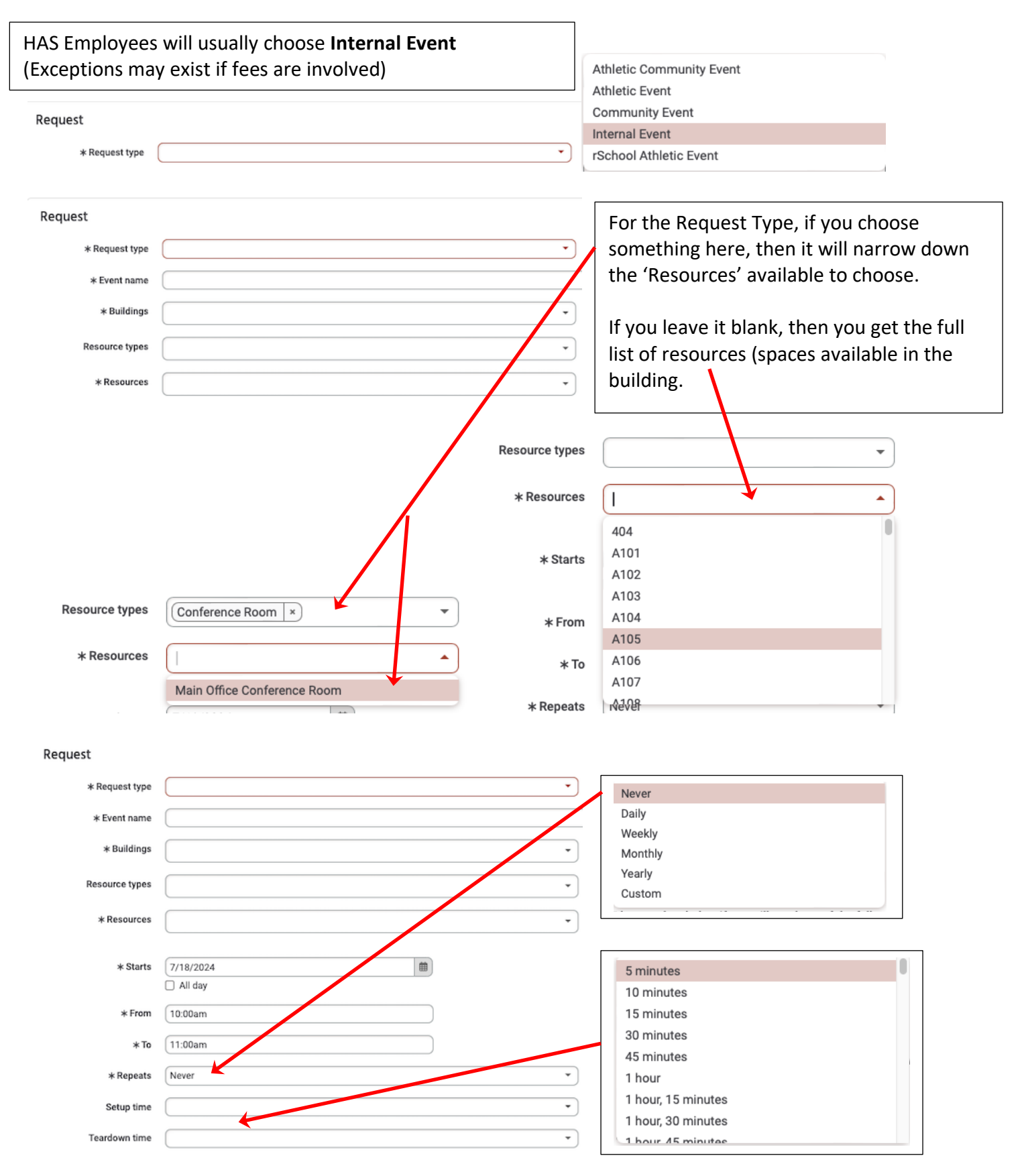

### **New Schedule Request**

| Requests > New Schedule Re     | quest                                                                                                    | when fir                                                 |
|--------------------------------|----------------------------------------------------------------------------------------------------|----------------------------------------------------------|
| Request                        |                                                                                                    |                                                          |
| ★ Request type                 | Internal Event                                                                                                    |                                                          |
| * Event name                   | Skyward User Group Meeting (test schedule)                                                                                                    |                                                          |
| * Building                     | Holly High School                                                                                                    |                                                          |
| Resource types                 | · · ·                                                                                                    |                                                          |
| * Resources                    | (Main Office Conference Room ★) ▼                                                                                                    |                                                          |
|                                |                                                                                                    |                                                          |
| * Starts                       | 7/22/2024   All day                                                                                                    |                                                          |
| * From                         | 9:00am                                                                                                    |                                                          |
| * To                           | 10:00am                                                                                                    |                                                          |
| * Repeats                      | Never                                                                                                    |                                                          |
| Setup time                     | 10 minutes                                                                                                    |                                                          |
| Teardown time                  | 10 minutes                                                                                                    |                                                          |
| * Number of Attendees          | 30                                                                                                    |                                                          |
|                                | Please select below if you will need any of the following services:                                                                                                    |                                                          |
| Custodial                      |                                                                                                    |                                                          |
| IT/Technology                  | 0                                                                                                    |                                                          |
| Kitchen                        | 0                                                                                                    |                                                          |
| Parking                        | 0                                                                                                    |                                                          |
| Snow Removal                   |                                                                                                    |                                                          |
| Other Needs                    |                                                                                                    |                                                          |
| * Event Description            | Hosting user group meeting for Oakland County                                                                                                    |                                                          |
|                                |                                                                                                    |                                                          |
|                                |                                                                                                    |                                                          |
|                                |                                                                                                    |                                                          |
| Misc. Attachments              |                                                                                                    |                                                          |
|                                | PLEASE ALLOW FIFTEEN (15) DAYS FOR PROCESSING                                                                                                    |                                                          |
|                                | DO NOT ATTEMPT TO USE FACILITIES WITHOUT AN APPROVED CONFIRMATION I do hereby certify, in representation of the above-named group, that I have read and wil                                                                                                    | l observe all                                            |
|                                | procedures, guidelines and restrictions in the Holly Area Schools Use of Facilities Regu<br>understand that, by law and Board policy, alcohol and controlled substances are forbidde<br>premises and smoking is not allowed in the buildings or on the grounds and that abuse of       | lations. I<br>n on school<br>f this will cause           |
|                                | eviction and loss of facility use. I further understand that I am responsible for any dama<br>attributed to my/our use. I agree and abide by these conditions. I understand I am responsible for any dama<br>receiption of of insurance one week prior to the event                    | ge that can be<br>nsible for providing                   |
|                                | To the fullest extent permitted by law, the user agrees to defend, pay in behalf of, and hol                                                                                                    | d harmless the                                           |
|                                | Holly Area Schools, 920 Baird Street, Holly, Michigan, 48442, its elected and appointed or<br>volunteers and others working in behalf of the Holly Area School District against any and<br>demands, suits, losses, attorney fees, including all costs connected therewith, for any dat | all claims, employees,<br>all claims,<br>mages which may |
|                                | be asserted, claimed or recovered against or from the Holly Area School District, by reas:<br>injury, including bodily injury and death, and/or property damage, including loss of use th<br>out of or is in any way connected or associated with the facility use described above.    | on of personal<br>ereof, which arises                    |
| st I agree to the above        |                                                                                                    |                                                          |
| terms                          |                                                                                                    |                                                          |
| Uncoming reminder              | dav/s) bafora an event/s start data                                                                                                    |                                                          |
| opcoming reminaer              | ung(a) before an evento stati tuate.                                                                                                    |                                                          |
|                                |                                                                                                    |                                                          |
| Make priva <sup>™</sup> e Subr | nit Back                                                                                                    |                                                          |

Click **Submit** at the bottom of the screen when finished.

When you submit your request, it will bring you back to the list of all approved events. There are a few options available after you submit your request. The option item examples are listed below.

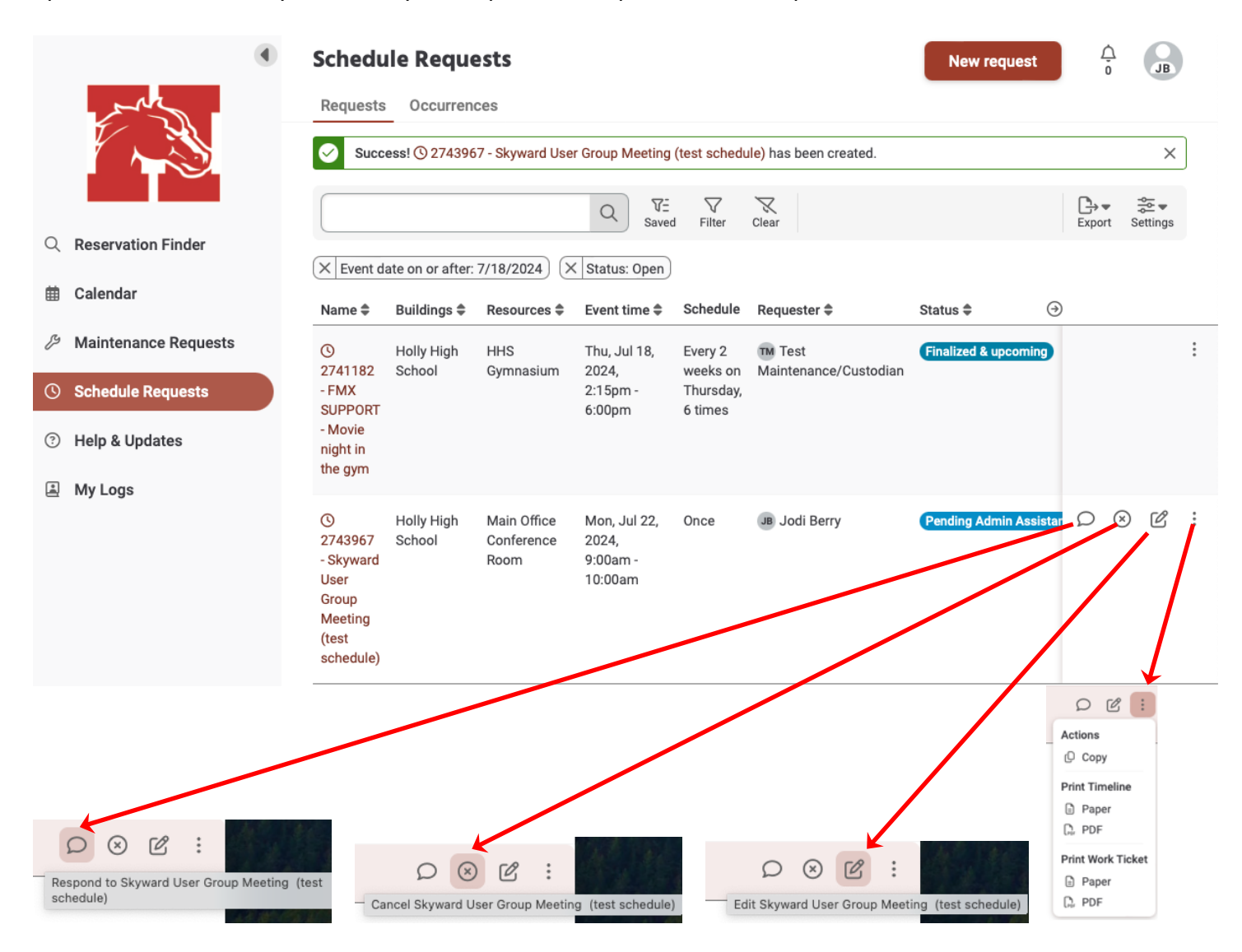

### You will also receive an email once you submit your request. Below is an example.

Hello Jodi Berry,

Your schedule request "2743967 - Skyward User Group Meeting (test schedule)" was received. We will follow up with a confirmation email when your request is acknowledged.

| Schedule request details |                                                      |  |  |  |  |  |  |
|--------------------------|------------------------------------------------------|--|--|--|--|--|--|
| Request type             | Internal Event                                       |  |  |  |  |  |  |
| Event name               | 2743967 - Skyward User Group Meeting (test schedule) |  |  |  |  |  |  |
| Buildings                | Holly High School                                    |  |  |  |  |  |  |
| Resources                | Main Office Conference Room                          |  |  |  |  |  |  |
| Event time               | Mon, Jul 22, 2024, 9:00am - 10:00am                  |  |  |  |  |  |  |
| Reservation time         | Mon, Jul 22, 2024, 8:50am - 10:10am                  |  |  |  |  |  |  |
| Setup time               | 0h 10m                                               |  |  |  |  |  |  |
| Teardown time            | 0h 10m                                               |  |  |  |  |  |  |
| Number of<br>Attendees   | 30                                                   |  |  |  |  |  |  |
| Event Description        | Hosting user group meeting for Oakland County        |  |  |  |  |  |  |

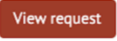

When logged into FMX, you will have an option **My Logs**. This area will show you all of your requests for the **Maintenance** and **Schedule** areas.

|   | ۲                    | My Logs                   | 5                    |                        |           |                              |                                                 | Ĺ      | Ĵ<br>0    | JB      |   |
|---|----------------------|---------------------------|----------------------|------------------------|-----------|------------------------------|-------------------------------------------------|--------|-----------|---------|---|
|   |                      |                           |                      |                        | Q Sa      | Ved Filter                   |                                                 | Export | t S       | ettings |   |
|   |                      | Name 🖨                    | Building 🌲           | Туре 🜲                 | Action \$ | Timestamp 🖨                  | Status                                          |        |           |         |   |
| Q | Reservation Finder   | () 2743967<br>- Skyward   | Holly High<br>School | Internal<br>Event      | Requested | Thu, Jul 18,<br>2024, 8:52am | Pending Admin Assistant or Principal's approval | Ω      | $\otimes$ | Ľ       | : |
| ₿ | Calendar             | Meeting<br>(test          |                      |                        |           |                              |                                                 |        |           |         |   |
| ß | Maintenance Requests | schedule)                 |                      |                        |           |                              |                                                 |        |           |         |   |
| 0 | Schedule Requests    | /> 7340823<br>- Move File | Holly High<br>School | General<br>Maintenance | Requested | Thu, Jul 18,<br>2024, 8:43am | Pending resolution                              |        | Ω         | Ľ       | : |
| ? | Help & Updates       | Cabinet<br>(test          |                      |                        |           |                              |                                                 |        |           |         |   |
| 4 | My Logs              | message)                  |                      |                        |           |                              |                                                 |        |           |         |   |